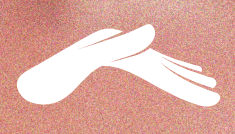

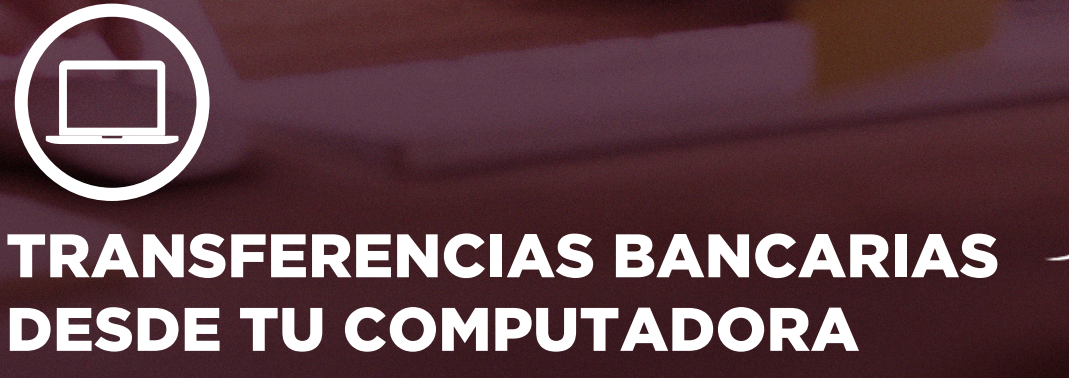

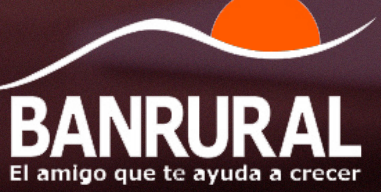

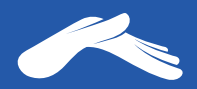

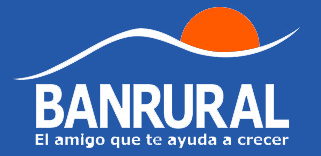

### Cuenta monetaria: Iglesia Casa de Dios

# 3355000150 en quetzales.

# Para realizar una transferencia desde tu computadora necesitarás:

- 1. Tener una cuenta monetaria o de ahorros en Banrural
- 2. Tener activa tu banca virtual
- Tener vinculado tu número de teléfono a tu Banrural virtual para que por medio de él puedas recibir tu código de seguridad para agregar nuevas cuentas y autorizar tus transferencias

Para más información te recomendamos comunicarte con tu banco al número PBX: 1720.

Para más información sobre cómo realizar una transferencia de Banrural, visita tu banco:

https://bit.ly/2XHqz20

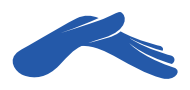

### Realiza una transferencia desde tu computadora

#### PASO 1

Ingresa a tu Banrural virtual e inicia sesión.

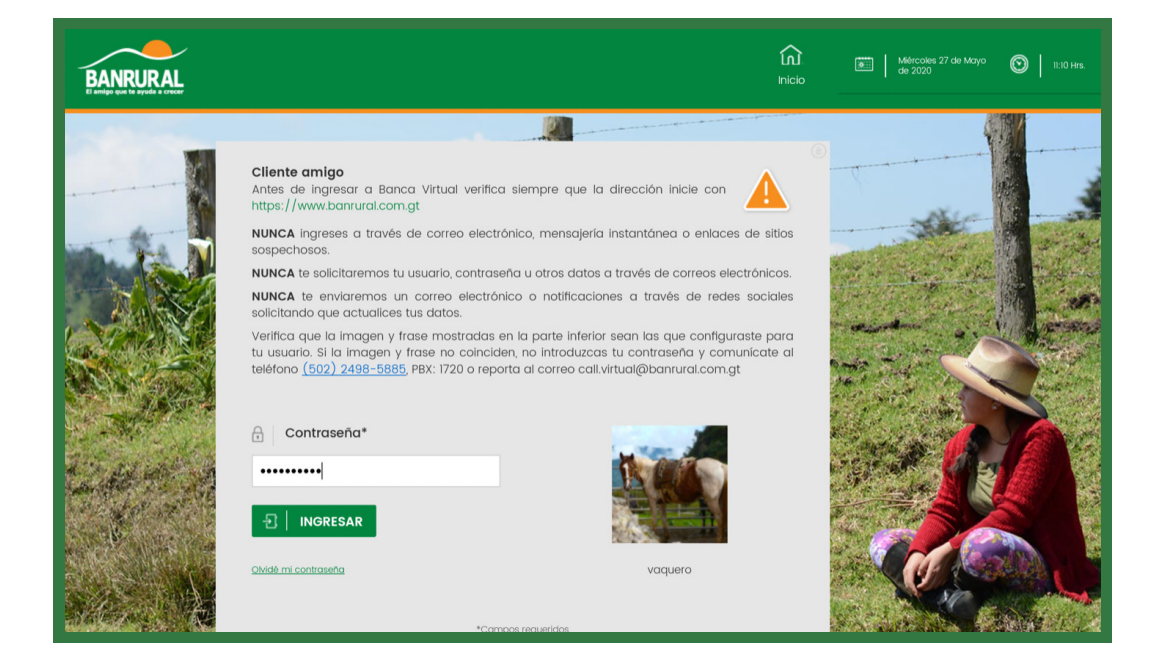

#### PASO 2

Haz clic en la pestaña **Transferencias** y luego en la pestaña **Cuentas de terceros**.

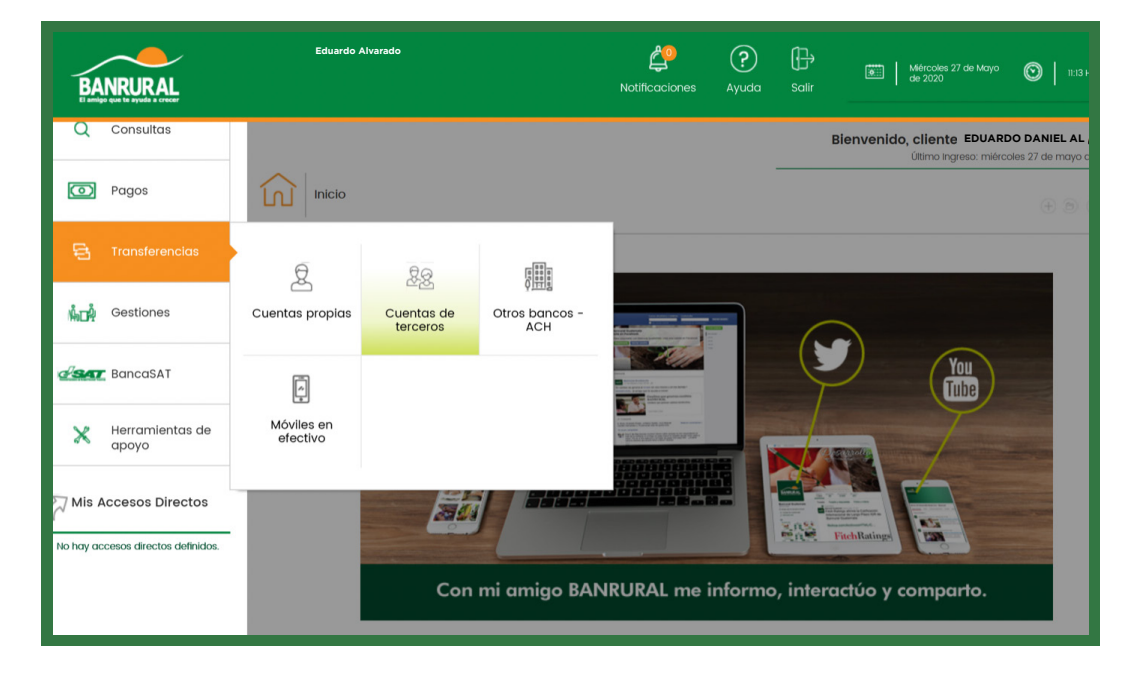

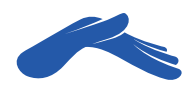

#### PASO 3 En la pestaña Cuentas de terceros, selecciona Agregar Cuenta.

Escribe el número de cuenta de la iglesia Casa de Dios sin guiones de por medio: **3355000150.** Selecciona el medio por el cual necesitas recibir tu código de seguridad para autorizar y agregar la cuenta.

| BA         |                          |   |                | Eduardo Alvarado                                           | Notificaciones | ?<br>Ayuda          | Galir              | Mércoles 27 de Mayo S II:3 Hrs.                                                                                                    |
|------------|--------------------------|---|----------------|------------------------------------------------------------|----------------|---------------------|--------------------|----------------------------------------------------------------------------------------------------|
| Q          | Consultas                |   |                |                                                            |                |                     | ві                 | envenido, cliente amigo EDUARDO DANIEL ALV<br>Último Ingreso: miércoles 27 de mayo de 2020, 11:09                                                                            |
| $\bigcirc$ | Pagos                    |   | Transferencias | s » Cuentas de terceros » Realizar transferencia           |                |                     |                    |                                                                                                    |
|            |                          |   |                |                                                            |                | Transfer<br>realiza | encias    <br>idas | Eliminar cuentas C Agregar Cuenta                                                                                                    |
| ŴœŴ        | Gestiones                |   | <u>&amp;</u> & | Cuentas de terceros                                        |                |                     |                    |                                                                                                    |
| SAT        | BancaSAT                 | « | Realizar       | transferencia                                              |                |                     |                    |                                                                                                    |
| ×          | Herramientas de<br>apoyo |   |                | Paso 1 > Iniciar  • Paso 2 > Verificar  • Paso 3 > Confirm | nar            |                     |                    | *Campos requeridos                                                                                                    |
| Mis A      | ccesos Directos          | - |                | Cuenta del tercero*                                        |                |                     | •                  | Estimado cliente, favor tomar en cuenta si va a<br>realizar una transacción multimoneda, en el<br>compo "monto" debe colocar la contidad<br>expresada en dólares americanos. |
|            |                          |   |                | Cuenta origen*                                             |                |                     |                    | <ul> <li>Si realiza una transferencia de dólares a<br/>quetzales, nuestro sistema aplicará el tipo de</li> </ul>                                                             |
|            |                          |   |                | Selecciona                                                 |                |                     | •                  | cambio comprador del día.<br>• Si realiza una transferencia de quetzales a<br>délarae: suaetro eletama amicará al tino da                                                    |
|            |                          |   |                | BANDUDAL                                                   | _              |                     |                    |                                                                                                    |

#### PASO 4

**Código de seguridad.** Si eliges enviar código de seguridad a tu teléfono, recibirás un mensaje de texto con tu - número de seguridad. Ingrésalo en tu banca en línea para poder completar el procedimiento de agregar una nueva cuenta de terceros. Si no te llega el número de seguridad, comunícate con tu banco.

| Presion                                                                                                    | a el botón <b>S</b>                                 | iguiente.                                                                                                    |                                                                                                    |
|----------------------------------------------------------------------------------------------------|-----------------------------------------------------|----------------------------------------------------------------------------------------------------|----------------------------------------------------------------------------------------------------|
|                                                                                                    | BANRURAL                                            | Le Constitución de Constitución de Constitució | Image: Ayuda     Salir                                                                                                    |
|                                                                                                    | Q Consultas                                         | Ingresa el número de cuenta que deseas agregar.<br>Cuenta del tercero*                                                                                                    | Es necesario que selecciones un medio de envío bara recibir el código<br>de seguridad de esta operación.<br>Medio de envío*<br>Teléfono celular |
|                                                                                                    | 🖶 Transferencias                                    | (ejemplo:3045812014)<br>Teléfono celular*                                                                                                    |                                                                                                    |
|                                                                                                    | Gestiones                                           | xxxx6622 • xxxx6622 • código                                                                                                    |                                                                                                    |
|                                                                                                    |                                                     | ingresa el código de seguridad que hemos enviado a tu teléfono a<br>Código de seguridad*<br>assos                                                                                                    | zelular, si no lo recibiste presiona nuevamente "ENVAR CÓDIGO"                                                                                  |
| Cliente Amigo NUN<br>COMPARTAS ESTE<br>CON NADIE tu cod<br>seguridad es: 086<br>en 1 Min. NUNCA T<br>LLAMAREMOS PAI | ICA<br>E CODIGO<br>igo de<br>091. Expira<br>E<br>RA | *Composited                                                                                                    | quaridos<br>X CANCELAR                                                                                                    |
| SOLICITARLO                                                                                                    | saje de texto                                       | Virtual                                                                                                    | V f 🖸 💿                                                                                                    |
|                                                                                                    |                                                     |                                                                                                    |                                                                                                    |

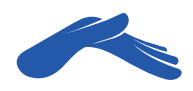

#### PASO 5

Revisa que toda la información esté correcta y presiona el botón **Agregar.** 

| BANRURAL<br>El amigo que la ayuda a crecer |                                            | Notificaciones Ayuda Salir | do 2020                        |
|--------------------------------------------|--------------------------------------------|----------------------------|--------------------------------|
| Q Consultas                                |                                            | Realizar transferencia     | Transferencias 🔂 Eliminar cuen |
| Dagos                                      | Cuentas de terceros                        |                            |                                |
| 🔁 Transferencias                           | Agregar / eliminar cuentas                 |                            |                                |
| പ്പ്പാറ്റ് Gestiones                       | Paso 1 > Iniciar + Paso 2 > Verificar + Pa | aso 3 > Confirmar          |                                |
| BancaSAT                                   | Ҝ Número de cuenta                         | Nombre de la cuen          | ta                             |
| Herramientas de apoyo                      | 3355000150                                 | CASA DE DIOS - GT28BR      | 1010000003355000150            |
| Mis Accesos Directos                       | Tipo de cuenta<br>Monetario                | <b>Moneda</b><br>Quetzales |                                |
| No hay accesos directos definidos.         |                                            |                            | CANCELAR                       |
|                                            |                                            | RANKIRAL                   |                                |

#### PASO 6

Regresa de nuevo a la pestaña **Transferencias.** Luego, haz clic en la pestaña **Cuenta del tercero.** Ahora ya te aparecerá agregada la cuenta de iglesia Casa de Dios.

En la pestaña **Cuenta de origen,** selecciona tu cuenta.

| BA           |                            |               |                                                          | Notificaciones | Ayuda                  | Salir | de 2020                                                                                                    | ا ۳                        |
|--------------|----------------------------|---------------|----------------------------------------------------------|----------------|------------------------|-------|----------------------------------------------------------------------------------------------------|----------------------------|
| ណ            | Inicio                     | Transferencia | s » Cuentas de terceros » Realizar transferencia         |                |                        |       |                                                                                                    |                            |
| ۹            | Consultas                  | 80            |                                                          |                | Transferer<br>realizad | ias E | Eliminar cuentas C Agrego                                                                                                    | ar Cue                     |
| 0            | Pagos                      | Realizar      | Cuentas de terceros                                      |                |                        |       |                                                                                                    |                            |
| 8            |                            |               | Paso 1 > Iniciar • Paso 2 > Verificar • Paso 3 > Confirm | r              |                        |       |                                                                                                    |                            |
| Ŵ <b>⊡</b> Ř | Gestiones                  | «             | Cuenta del terestet                                      |                |                        |       | *Campos requeridos                                                                                                    |                            |
| d'sa         | BancaSAT                   |               | CASA DE DIOS (0128BRR.101010000003355000150 - 3355000H   | 50)            |                        | •     | Estimado cliente, favor tomar en cuenta<br>realizar una transacción multimoneda<br>campo "monto" debe colocar la                                                 | a si vi<br>a, en<br>cantic |
| ×            | Herramientas de<br>apoyo   |               | Cuenta origen*                                           |                |                        |       | expresada en dólares americanos.<br>• Si realiza una transferencia de d<br>quetzales, nuestro sistema aplicará e                                                 | iólare:<br>el tipo         |
| 7 Mis /      | Accesos Directos           |               | Selecciona                                               |                |                        | •     | <ul> <li>campio comprador del día.</li> <li>Si realiza una transferencia de que<br/>dólares, nuestro sistema aplicará el<br/>cambio vendedor del día.</li> </ul> | etzale<br>I tipo           |
| No hay a     | ccesos directos definidos. | -             | Monto crédito*                                           |                |                        |       |                                                                                                    |                            |

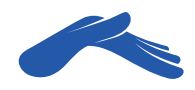

#### **PASO 7**

En la casilla **Monto crédito** escribe la cantidad de tu ofrenda, diezmo o promesa de fe. Si deseas, puedes agregar una nota para que te quede de referencia en la casilla **Descripción.** Luego, haz clic en el botón **Siguiente.** 

| BANRURAL                           |                                                                | Logical Contraction Providence Notificaciones | ?<br>Ayuda      | Solir                                                                                      | 7 de Mayo 🔘 II:30 Hrs.                                      |
|------------------------------------|----------------------------------------------------------------|-----------------------------------------------|-----------------|--------------------------------------------------------------------------------------------|-------------------------------------------------------------|
| û Inicio                           |                                                                |                                               |                 | <ul> <li>si realiza dira dan<br/>dólares, nuestro sisti<br/>cambio vendedor del</li> </ul> | sterencia de quelzaies a<br>ema aplicará el tipo de<br>día. |
| Q Consultas                        | Monto crédito*                                                 | το                                            |                 | Monto débito<br>Q 1.00                                                                     |                                                             |
| Pagos                              | Descripción                                                    |                                               |                 |                                                                                            |                                                             |
| 🔁 Transferencias                   | DIEZMO - EDUARDO 27/05                                         |                                               |                 |                                                                                            |                                                             |
| ທີ່ Gestiones                      |                                                                |                                               |                 |                                                                                            |                                                             |
| BancaSAT                           | Número de cuenta 3355000150<br>Nombre del tercero CASA DE DIOS |                                               | Moneda<br>Alias | Quetzal                                                                                    |                                                             |
| Herramientas de apoyo              | Tipo de cuenta Monetario                                       |                                               | Ciudad          | XXXXXXXXX                                                                                  |                                                             |
| Mis Accesos Directos               |                                                                | » SIGU                                        | IIENTE          |                                                                                            |                                                             |
| No hay accesos directos definidos. |                                                                |                                               |                 |                                                                                            |                                                             |

### PASO 8

Revisa que toda la información esté correcta. Luego, presiona el botón **Transferir.** 

| BA         |                          |         |                                                           | Appendix Notificaciones | ?<br>Ayuda | Salir    | Miércoles 27 de Mayo<br>de 2020 | 0 | 11:30 Hrs. |
|------------|--------------------------|---------|-----------------------------------------------------------|-------------------------|------------|----------|---------------------------------|---|------------|
| ធ          | Inicio                   | 22      | Cuentas de terceros                                       |                         |            |          |                                 |   |            |
| Q          | Consultas                | Realiza | r transferencia                                           |                         |            |          |                                 |   | ?          |
| 0          | Pagos                    |         | Paso 1 > Iniciar • Paso 2 > Verificar • Paso 3 > Confirme | 31                      |            |          |                                 |   | -          |
| 8          | Transferencias           |         | Cuenta del tercero                                        |                         | Monto cré  | dito     |                                 |   |            |
| ŴœŔ        | Gestiones                | «       | CASA DE DIOS - G1288RRL01010000003395000150               |                         | Q 1.00     |          |                                 |   | -          |
| d sa       | BancaSAT                 |         | 455123557-EDUARDO DANIELALVARADO CASTILLO                 |                         | Q 1.00     | DITO     |                                 |   | -          |
| ×          | Herramientas de<br>apoyo |         | Descripción<br>DEZMO                                      |                         |            |          |                                 |   |            |
| Mis A      | Accesos Directos         |         |                                                           |                         |            |          | _                               |   |            |
| o hay acce | esos directos definidos. |         |                                                           | RANSFERIR               | «          | ANTERIOR |                                 | - |            |

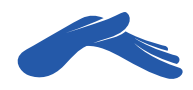

#### PASO 9

Aparecerá en tu pantalla un mensaje indicando que tu **Transferencia ha sido realizada exitosamente.** 

| BANRURAL              | Notificaciones Ayuda Salir                                                                                            |
|-----------------------|----------------------------------------------------------------------------------------------------|
| nicio                 |                                                                                                    |
| Q Consultas           | Transferencias » Cuentas de terceros » Realizar transferencia<br>Transferencias   Eq. Filminar cuentas   🖉 Aareaar Cu |
| Pagos                 | Cuentas de terceros                                                                                                   |
| 🔁 Transferencias      | Realizar transferencia                                                                                                |
| Gestiones             | Paso 1 > Iniciar • Paso 2 > Verificar • Paso 3 > Confirmar                                                            |
| BancaSAT              | Transferencia<br>Referencia: 777880350<br>Ecologia de transferencia: 27/05/2020                                       |
| Herramientas de apoyo |                                                                                                    |
| Mis Accesos Directos  | Tu transferencia de Q 1.00 a la cuenta CASA DE DIOS - GT28BRRL01010000003355000150 ha sido realizada exitosamente.    |

Recuerda que puedes solicitar tu recibo de donación a: recibos@casadedios.org.

Es necesario que acompañes tu solicitud con el número de transacción o boleta de transferencia.

Gracias por contribuir con nuestro ministerio. Tu aporte nos ayuda a seguir llevando la Palabra de Dios a muchas naciones.

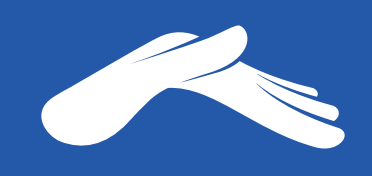

QUE DIOS ABRA LAS VENTANAS DEL CIELO SOBRE TI.